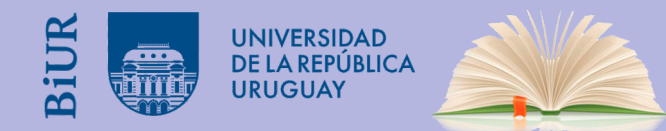

## Reestablecer la contraseña en **BiUR**

- .
- .

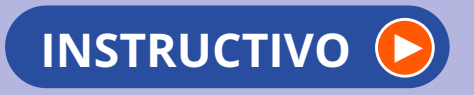

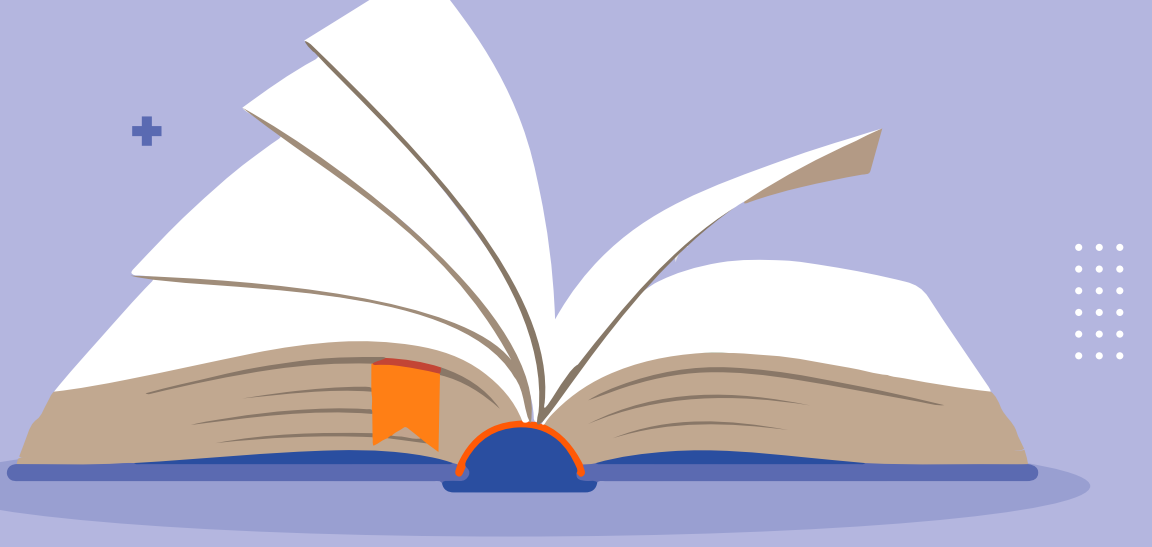

•

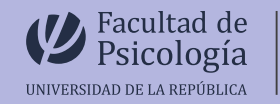

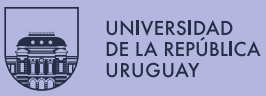

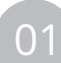

## Acceda al sitio: biur.edu.uy/F

En la página de ingreso a BiUR pulse "CONTRASEÑA".

En la siguiente pantalla coloque el **ID o Código de Barras del Usuario** (los 8 dígitos correspondientes a la cédula de identidad sin puntos ni guión) y seleccionar "**ENVIAR**"

| biur.edu.uy/F                                                                                                    | biur.edu.uy/F                                                                                                    |
|----------------------------------------------------------------------------------------------------|----------------------------------------------------------------------------------------------------|
| Bibliotecas de la Universidad de la República  Por favor identifiquese:  D o Código de Barras del Usuario: Contraseña: Bibliotecas: Bibliotecas: Bi | Bibliotecas de la Universidad de la República<br>Olvidó su contraseña ?<br>ID o Código de Barras del Usuario: 12345678<br>Bibliotecas URE50 v |
| © 2009 Udelas - EX Libris                                                                                                    | © 2009 UdelaR - Ex Libris                                                                                                    |

03

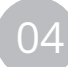

Recibirá un mensaje al correo electrónico registrado en su perfil de usuario de la Biblioteca. En este correo, se incluye un enlace a seguir para restablecer la contraseña.

En caso de no visualizar el mail en la bandeja de entrada se sugiere revisar la carpeta de SPAM de su casilla de correo.

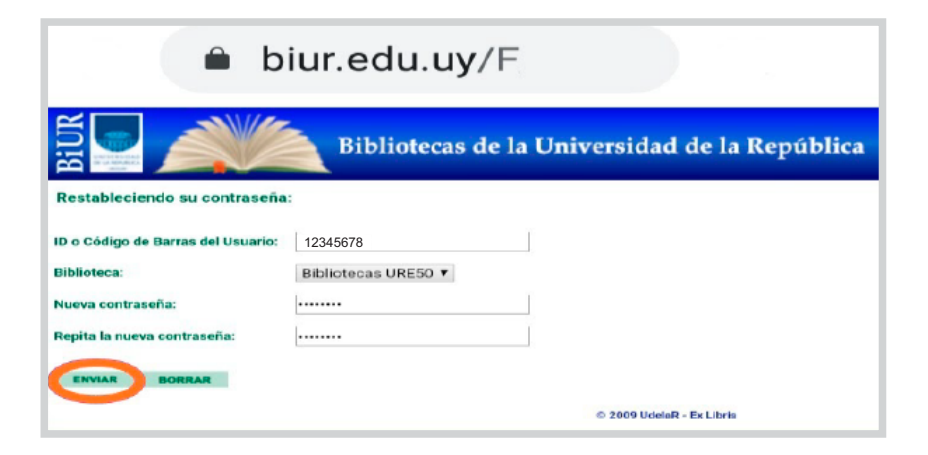

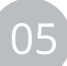

Será redirigido al sitio del catálogo en línea para completar el proceso. En esta pantalla se solicitará nuevamente el ID del Usuario y la nueva contraseña.

## **ATENCIÓN:**

•No repetir el número de cédula como nueva contraseña.

•Recuerde crear una contraseña segura, 8 caracteres o más (hasta un máximo de 20).

•Puede ser cualquier combinación de letras, números y símbolos.

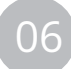

Recibirá un nuevo correo electrónico confirmando que el restablecimiento de la contraseña se realizó correctamente. Además aparecerá un mensaje en la pantalla principal de BIUR sobre el cambio exitoso de contraseña y quedará automáticamente iniciada su sesión. Haciendo click en "**Mi Registro**" podrá acceder a la información de su cuenta. Seleccionar **"Finalizar**" para cerrar la sesión.

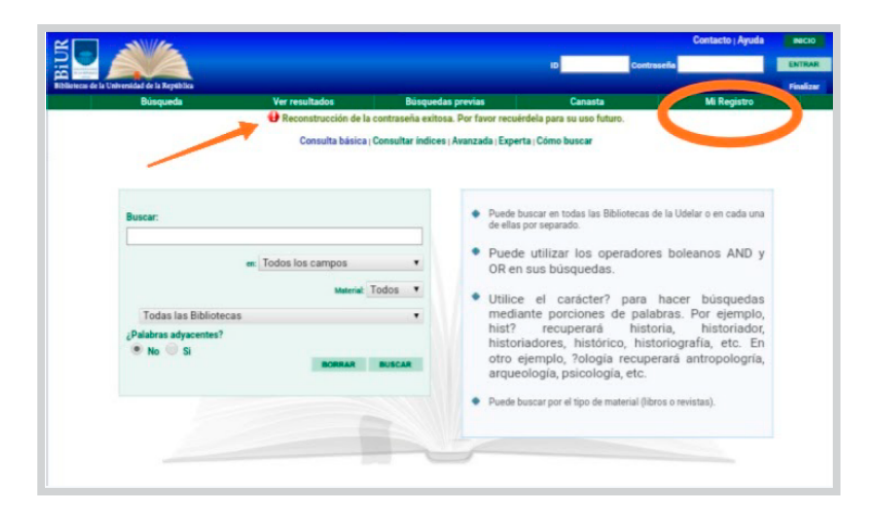

Importante: Si usted recibe estos correos y NO solicitó el cambio de contraseña, comuníquese a: *biur@seciu.edu.uy*